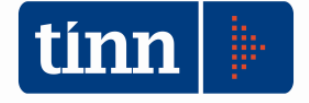

31/10/2016

# Release 2185

Certificato al bilancio di previsione 2016; Piano degli indicatori di bilancio 2017 - 2019; Aggiornamento Fatturazione Elettronica.

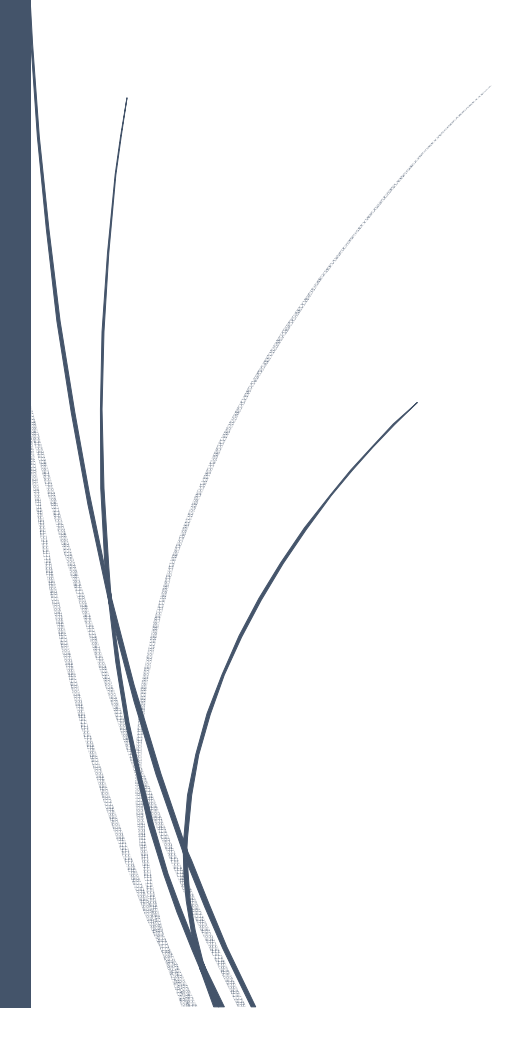

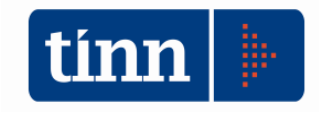

# Certificato Bilancio di previsione

"Gli enti locali, sono tenuti a compilare e trasmettere la certificazione relativa al nuovo schema del bilancio di previsione (c.d. "armonizzato") previsto dall'art. 11 del D. Lgs. 23 giugno 2011, n. 118, come integrato e modificato dal D. Lgs. 10 agosto 2014, n. 126, riportata in allegato al presente decreto.

Gli enti appartenenti alle Regioni a statuto speciale, che quest'anno adottano i nuovi principi contabili, nonché alle Province autonome di Trento e Bolzano, sono tenuti a compilare e trasmettere oltre alla certificazione relativa al nuovo schema del bilancio di previsione (c.d. "armonizzato") previsto dall'art. 11 del citato D. Lgs. n. 118, anche la certificazione relativa allo schema del bilancio di previsione previsto dal D.P.R. 31 gennaio 1996, n. 194 (c.d. "tradizionale"), parimenti riportata in allegato al presente decreto."

N.B. Si ricorda che tutti gli enti sono tenuti a compilare il modello del certificato armonizzato e solo gli enti appartenenti alle regioni a statuto speciale anche quello relativo al D.P.R. 31 gennaio 1996, n. 194.

# **Certificato Bilancio di previsione Armonizzato 2016**

Posizionarsi sull'esercizio 2016.

**BIL** – (dal menù Base).

| GESTIONE BILANCI - Ordinamento Contabile D. Lgs. 267/2000 e 118/2011 |                                                                                                    |  |  |  |  |  |  |  |
|----------------------------------------------------------------------|----------------------------------------------------------------------------------------------------|--|--|--|--|--|--|--|
| Sistema Tabelle Bilancio Concertato Bilancio di Previsione           | Certif, Bil, di Prev. Bilancio Pluriennale Variazioni di stanz.                                                                                                    |  |  |  |  |  |  |  |
| capS<br>capE                                                         | Certificato al Bilancio di Previsione - Dati aggiuntivi<br>Certificato al Bilancio di Previsione - Formazione<br>Certificato al Bilancio di Previsione - Stampa<br>Prepara File per Ministero |  |  |  |  |  |  |  |
| <                                                                    | Certificato al Bilancio di Previsione - Armonizzato                                                                                                    |  |  |  |  |  |  |  |

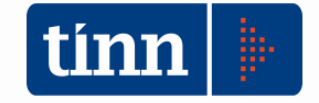

CONTABILITA' ARMONIZZATA EX. D.LGS. 118/2011 - S.M.I.

| 🗐 -<br>Stampa -                | 🚈 Estrazione file xml 🗎 🛅 Esci                                                    |
|--------------------------------|-----------------------------------------------------------------------------------|
| Dati generali                  |                                                                                   |
| Codice Ente                    |                                                                                   |
| VISTO il decreto ministeria    | le del concernente la certificazione relativa al bilancio di previsione 2016      |
|                                | 🌏 Salva                                                                           |
| Bilancio deliberato con a      | atto:                                                                             |
| <ul> <li>Consiliare</li> </ul> | 🔿 Commissario straordinario 🔹 Commissario prefettizio 💦 Commissione straordinaria |
|                                |                                                                                   |
| Firme                          |                                                                                   |
| Segretario                     | SGR                                                                               |
| Resp. Servizio Finanziario     | FIN                                                                               |
| Organo di revisione eco - f    | n. 1 REV                                                                          |
| Organo di revisione eco - f    | n. 2                                                                              |
| Organo di revisione eco - f    | n. 3                                                                              |
| a Compilazione PROSPE          | TTO VERIFICA RISPETTO DEI VINCOLI DI FINANZA PUBBLICA                             |

# Certificato al Bilancio di Previsione 2016 - D.P.R. 31 gennaio 1996, n. 194 (esempio: Comuni)

Posizionarsi sull'esercizio 2016.

BIL - (dal menù Base).

| 🚥 GESTIONE BILANCI - Ordinamento Contabile D. Lgs. 267/2000 |                                                                                                    |                     |                        |                                         |                                      |                             |            |          |
|-------------------------------------------------------------|----------------------------------------------------------------------------------------------------|---------------------|------------------------|-----------------------------------------|--------------------------------------|-----------------------------|------------|----------|
| Sistema                                                     | Tabelle                                                                                                    | Bilancio Concertato | Bilancio di Previsione | Certif. Bil. di Prev.                   | Bilancio Pluriennale                 | Variazioni di stanz.        | . Servizio | Finestre |
| 2                                                           | Certificato al Bilancio di Previsione - Dati aggiuntivi<br>Certificato al Bilancio di Previsione - Formazione |                     |                        |                                         |                                      | ati aggiuntivi<br>ormazione |            |          |
| capS<br>capE                                                |                                                                                                    |                     |                        | Certificato al Bila<br>Prepara File per | ncio di Previsione - St<br>Ministero | ampa                        |            |          |
|                                                             |                                                                                                    |                     |                        |                                         |                                      |                             |            |          |

<u>Come per gli anni precedenti</u>, le operazioni da eseguire per una corretta elaborazione dei dati sono le seguenti:

- Completamento dati aggiuntivi.
- Formazione.
- Stampa.
- Preparazione dei file per ministero (controllo e generazione file) N.B. Se non sono presenti la data e il numero di delibera di approvazione bilancio sui dati generali dell'Ente, non sarà possibile effettuare la generazione del file per il Ministero.

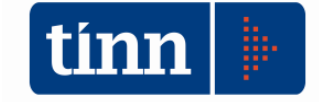

| i4= 44     | 4 4 4 4 6 2 2 2 2 2 4 4 4 4 2 2 2 2 2 2                 | 🛅 <u>E</u> sci  👰 |
|------------|---------------------------------------------------------|-------------------|
| Ente Com   | une Venominazione                                       |                   |
| Codice 1st | at Codice Ente Superficie (Kmq)                         | 62                |
| 🗆 Dati Ana | grafici Dati Bilancio                                   |                   |
| Indirizzo  | Anni Bilancio Pluriennale                               | 3 🗸               |
| Citta'     | Num. delibera di approv. bilancio                       | 74                |
| Сар        | 65013 Sigla Provincia PE Data delibera approv. bilancio | 16/09/2014 📃      |

## COMPLETAMENTO DATI AGGIUNTIVI.

| 14 44 44 44 44 44                                               | r 🛠 🖉 🖉 🖓 🐺 🚛                                                                                                    | 🗄 Esci 🛛 👰     |
|-----------------------------------------------------------------|----------------------------------------------------------------------------------------------------|----------------|
| Dati generali Risorse per quadro                                | 2 Quadro 6 Bis Quadro 6 Ter Quadro 6 Quater Servizia dom. individ. Ser.                                                                | . dom. ind < 🕨 |
|                                                                 |                                                                                                    |                |
| Codice Ente                                                     | 4130600120                                                                                                    |                |
| VISTO il decreto ministeriale del                               | 22/07/2014 gi concernente la certificazione relativa ai bilanci 2014 dei Com                                                           | iuni           |
| Organo deliberante                                              | 1 - Consiglio comunale 🔽                                                                                                    |                |
| -Quadro 7 - Servizi a doman<br>La copertura del costo complessi | 1 - Consiglio comunale         2 - Commissario straordinario         3 - Commissario prefettizio         4 - Commissione straordinaria | 7 425          |

Nei Dati generali, occorre inserire manualmente i seguenti campi:

| Codice Ente                     | (codice ministeriale di 10 caratteri |
|---------------------------------|--------------------------------------|
|                                 | del <u>proprio Ente</u> )            |
| Organo deliberante              | (organo che delibera il Bilancio)    |
| % servizi a domanda individuale | (campo 7365)                         |

ed i dati contabili nei quadri:

# Quadro 6 Bis, Quadro 6 Ter, Quadro 6 quater,

## Servizi a domanda individuale e Servizi a carattere produttivo.

Nelle **Risorse per quadro 2**, spostare i capitoli interessati per ogni codice (cliccare con il tasto sx del mouse sul capitolo interessato presente nella parte superiore e <u>trascinarlo</u> nella parte inferiore).

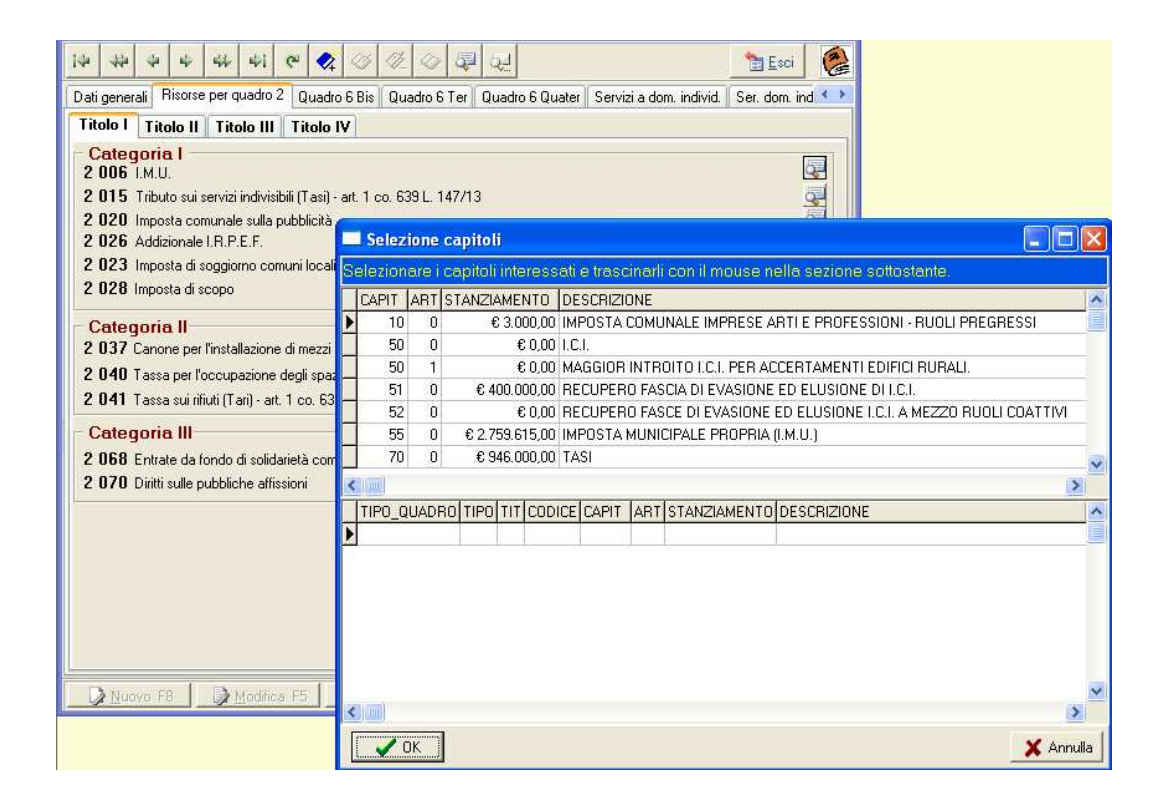

#### Esempio di Quadro 6 Bis.

| 14 44 4 44 44 A1 C 📢 🖄 💥 🔿                               | <b>a</b>  | E.                       | 🛅 Esci 🛛 👰                            |  |  |  |  |
|----------------------------------------------------------|-----------|--------------------------|---------------------------------------|--|--|--|--|
| Dati generali Risorse per quadro 2 Quadro 6 Bis Quadro 6 | Fer Qu    | iadro 6 Quater 🛛 Servizi | i a dom. individ. 🛛 Ser. dom. ind 🔨 🕨 |  |  |  |  |
| QUADRO 6 BIS - PIANO DELLE ALIENA                        | ZION      | E VALORIZZAZ             | IONI IMMOBILIARI                      |  |  |  |  |
| (dati in eu                                              | ro) (1)   |                          |                                       |  |  |  |  |
| come da allegato al bilancio                             | di previ: | sione 2014               |                                       |  |  |  |  |
| VOCI Cod. N. unità Valore complessivo                    |           |                          |                                       |  |  |  |  |
| Fabbricati non residenziali                              | 6225      | 5                        | € 260.000,00                          |  |  |  |  |
| Fabbricati residenziali                                  | 6230      | 0                        | € 0,00                                |  |  |  |  |
| Terreni                                                  | 6235      | 5                        | € 540.000,00                          |  |  |  |  |
| Altri beni                                               | 6240      |                          | € 0,00                                |  |  |  |  |
| TOTALE                                                   | 6245      | 10                       | € 800.000,00                          |  |  |  |  |
|                                                          |           |                          |                                       |  |  |  |  |

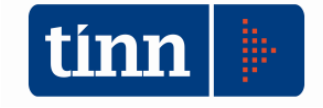

| i4 44 4 4 44 44 00 2                                                                                                    | 🛅 <u>E</u> s       | ci 👔 |  |  |  |  |  |
|----------------------------------------------------------------------------------------------------|--------------------|------|--|--|--|--|--|
| Dati generali 🛛 Risorse per quadro 2 🛛 Quadro 6 Bis 🗍 Quadro 6 Ter 🛛 Quadro 6 Quater 🗍 Servizi a dom. individ. 🗍 Ser. dom. ind 🔨     |                    |      |  |  |  |  |  |
| QUADRO 6 TER - PROGRAMMAZIONE ANNUALE DELLE OPERE PUBBLICHE<br>Fonti di finanziamento degli interventi riportati nell'elenco annuale |                    |      |  |  |  |  |  |
| (dati in euro) (1) (3)                                                                                                    |                    |      |  |  |  |  |  |
| come da allegato al bilancio di previsione 2014                                                                                      |                    |      |  |  |  |  |  |
| VOCI                                                                                                    | Valore complessivo | Cod. |  |  |  |  |  |
| Mutuo o altre forme di indebitamento                                                                                                 | € 300.000,00       | 6275 |  |  |  |  |  |
| Entrate da permessi da costruire                                                                                                    | € 250.000,00       | 6280 |  |  |  |  |  |
| Alienazioni patrimoniali da realizzare                                                                                               | € 0,00             | 6285 |  |  |  |  |  |
| Contributi di enti del settore pubblico                                                                                              | € 0,00             | 6290 |  |  |  |  |  |
| Entrate acquisite mediante apporti di capitali privati                                                                               | € 0,00             | 6295 |  |  |  |  |  |
| Avanzo di amministrazione                                                                                                    | € 0,00             | 6300 |  |  |  |  |  |
| Entrate correnti di bilancio diverse dai contributi                                                                                  | € 0,00             | 6305 |  |  |  |  |  |
| Altro                                                                                                    | € 0,00             | 6310 |  |  |  |  |  |
| TOTALE                                                                                                    | € 550.000,00       | 6315 |  |  |  |  |  |

#### Esempio di Quadro 6 Ter.

Esempio di Quadro 6 Quater.

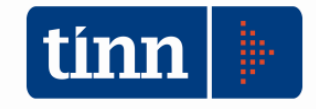

CONTABILITA' ARMONIZZATA EX. D.LGS. 118/2011 - S.M.I.

| 14 44 44 44                          | 44                  | 41 C 🛠 🖉 🖉 🕢                                                                                 | द्ध <u>द</u> ्य                                               | 🛅 <u>E</u> sci                                   |        |
|--------------------------------------|---------------------|----------------------------------------------------------------------------------------------|---------------------------------------------------------------|--------------------------------------------------|--------|
| Dati generali Risor                  | se per qu           | iadro 2 🛛 Quadro 6 Bis 🗍 Quadro 6 T                                                          | er Quadro 6 Quater Se                                         | ervizi a dom. individ, 🛛 Ser. dom. i             | nd 🔹 🕨 |
| QUADRO 6<br>RISULTATI D              | QUA<br>DI ESERI     | F <b>ER - ESTERNALIZZAZIO</b><br>CIZIO DELLE N. 15 PRINCIPALI AZ<br>(dati in e<br>Previsione | DNE ATTRAVERS<br>IENDE E SOCIETA' PER I<br>uro) (1)<br>9 2014 | O AZIENDE E SOCIETA<br>FATTURATO - BILANCIO 2012 | ۹.     |
|                                      |                     | Campo di attività Importi                                                                    |                                                               |                                                  | -      |
| Forma giurídica<br>Tipologia azienda | o Cod               |                                                                                              | Campo di attività                                             |                                                  |        |
| società                              | 0 000               | A                                                                                            | В                                                             | C                                                |        |
| società per azioni                   | ✓ 6340              | 013 - Altro                                                                                  | ~                                                             | · · · · · · · · · · · · · · · · · · ·            |        |
| società r.l.                         | <mark>~</mark> 6345 | 009 - Farmacie 💉                                                                             | ~                                                             | ·                                                |        |
| società per azioni                   | <del>v</del> 6350   | 005 - Smaltimenti rifiuti e ⊻                                                                | ~                                                             | ·                                                |        |
| di azienda speciale                  | <mark>~</mark> 6355 | 013 - Altro                                                                                  | ~                                                             | ·                                                |        |
| società per azioni                   | <del>v</del> 6360   | 005 - Smaltimenti rifiuti e 👱                                                                | ~                                                             | ·                                                |        |
| di azienda speciale                  | ✓ 6365              | 013 - Altro                                                                                  | ~                                                             | ·                                                |        |
| di azienda speciale                  | <del>v</del> 6370   | 013 - Altro                                                                                  | ~                                                             | <b>~</b>                                         |        |
| società r.l.                         | ✓ 6375              | 013 · Altro                                                                                  | ~                                                             | ·                                                |        |
|                                      | <b>~</b> 6380       | I                                                                                            | ~                                                             | <b>~</b>                                         |        |
| -                                    | ✓ 6385              | ×                                                                                            | ×                                                             | ·                                                | 10     |

Nei **Risultati differenziali**, occorre inserire i dati per ottenere il pareggio con la Differenza da finanziare (quadro 6 - l'esempio è dei Comuni).

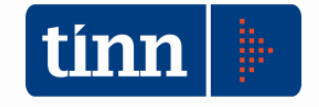

| ie e e e e e e e e                                                                  |                 | 10 Esc                          | i 😢      |
|-------------------------------------------------------------------------------------|-----------------|---------------------------------|----------|
| Quadro 6 Ter Quadro 6 Quater Servizi a dom. individ. Ser. dom. individ              | . (segue) Serv. | . carattere produt. Risult. Dif | fer. < 🕨 |
| Pagina 1 Pagina 2                                                                   |                 |                                 |          |
| RISULTATI DIFFERENZIALI - Equilibrio economico fina                                 | nziario         | Competenza                      |          |
| Valore Fondo pluriennale vincolato corrente iscritto in entrata (sperime            | ntazione) (+)   | € 0,00                          |          |
| Entrate titoli I+II+III                                                             | (+)             | € 14.063.829,16                 |          |
| Spese correnti                                                                      | $(\cdot)$       | € 13.401.831,45                 |          |
| Differenza                                                                          |                 | € 661.997,71                    |          |
| Quote di capitale ammortamento dei mutui                                            | $(\cdot)$       | € 634.497,71                    |          |
| Differenza da finanziare                                                            |                 | € 27.500,00                     |          |
| Utilizzo di avanzo di amministrazione per il finanziamento                          |                 |                                 |          |
| di spese correnti (A) (+)                                                           | 6 110 🧉         | € 0,00                          |          |
| Entrate diverse destinate<br>a spese correnti (B) (+)                               | 6 115 🥥         | € 0,00                          |          |
| Entrate correnti destinate a                                                        | 6 120 7         | £ 27 500 00                     |          |
|                                                                                     | 0 120           | 6 27.300,00                     |          |
| Entrate diverse utilizzate per il rimborso della                                    |                 |                                 |          |
| dei prestiti obbligazionari (D) (+)                                                 | 6 125 🧉         | € 0,00                          |          |
| Differenza                                                                          |                 | € 0,00                          |          |
|                                                                                     |                 |                                 |          |
|                                                                                     |                 |                                 |          |
| 📄 💫 <u>N</u> uovo F8 🛛 🐊 <u>M</u> odifica F5 🛛 🐼 <u>C</u> ancella F6 🛛 🐼 <u>S</u> a | lva F9          | 🧐 A <u>n</u> r                  | nulla F7 |

| Dall'esempio | di | cui     | sopra, | si | evidenzia | in | pagina | 1 | il | campo |
|--------------|----|---------|--------|----|-----------|----|--------|---|----|-------|
|              |    | Differe | enza   |    |           |    |        |   | €  | 0,00  |

Se inizialmente l'importo <u>è negativo</u>, occorre riempire i punti A - B - C - D di <u>pagina 1</u> (con le relative sottospecifiche presenti in <u>pagina 2</u>), in modo tale che il campo Differenza in pagina 1 risulti uguale a 0.

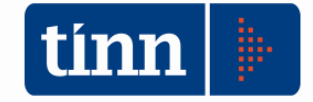

#### STAMPA

| 本 や ま ま                                              | * 4 4 4 4 4 4 4                         |            | 🗿 <u>S</u> tampa 👘 🛅 🧮 | sci |
|------------------------------------------------------|-----------------------------------------|------------|------------------------|-----|
| Data di Stampa                                       |                                         |            |                        |     |
| Rettifiche:                                          |                                         |            | 1 000 1 10 00          | 1   |
| 2 UU6 I.M.U. di cui                                  |                                         | ŧ          | 1.902.140,00           |     |
| 2 013 I.M.U. fattispecie (                           | diversa da abitazione principale        |            | € 0,00                 |     |
| 2 012 Entrate a titolo I.M                           | I.U. abitazione principale e pertinenze |            | € 0,00                 |     |
| Firma Segretario<br>Firma Resp. Servizio Finanziario | 31 5                                    |            |                        |     |
| Firma Organo di Bevisione 1                          |                                         |            |                        |     |
| Firma Organo di Revisione 2                          |                                         |            |                        |     |
| Firma Organo di Revisione 3                          |                                         |            |                        |     |
|                                                      |                                         |            | 🔲 Stampa su PDF        |     |
| Stampa<br>© Completa O Interva                       | llo                                     | N. copie 1 | 🗹 Anteprima di star    | npa |

- Vengono riportati i valori di alcuni codici che possono essere modificati manualmente prima della stampa e della generazione del file.
- Con Stampa su PDF, è possibile stampare e salvare il documento.

## FIRMA DIGITALE

Il decreto ministeriale dell'23.09.2015 cita testualmente:

## Art. 2

## (trasmissione dei certificati tramite posta elettronica certificata)

1. La trasmissione del certificato dovrà avvenire, per tutti gli enti locali, esclusivamente tramite posta elettronica certificata e firma digitale dei sottoscrittori.

# (Sottoscrizione della certificazione)

1. Il Segretario, il responsabile del servizio finanziario nonché l'organo di revisione economico- finanziaria provvederanno a sottoscrivere la certificazione con firma digitale.

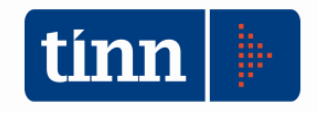

# Piano degli indicatori di bilancio 2017 - 2019

L'articolo 18-bis del decreto legislativo n. 118 del 2011 prevede che le Regioni, gli enti locali e i loro enti ed organismi strumentali, adottino un sistema di indicatori semplici, denominato "Piano degli indicatori e dei risultati attesi di bilancio" misurabili e riferiti ai programmi e agli altri aggregati del bilancio, costruiti secondo criteri e metodologie comuni.

In attuazione di detto articolo, sono stati emanati due decreti, del Ministero dell'economia e delle Finanze (decreto del 9 dicembre 2015, pubblicato nella GU n.296 del 21-12-2015 - Suppl. Ordinario n. 68) e del Ministero dell'interno (decreto del 22 dicembre 2015), concernenti, rispettivamente, il piano degli indicatori per:

- le Regioni e le Province autonome di Trento e di Bolzano (allegati 1 e 2) e i loro organismi ed enti strumentali in contabilità finanziaria (Allegati 3 e 4);
- gli enti locali (allegati 1 e 2) e i loro organismi ed enti strumentali in contabilità finanziaria (Allegati 3 e 4).

GESTIONE BILANCI - Ordinamento Contabile D. Lgs. 267/2000 e 118/2011 Sistema Tabelle Bilancio Concertato Bilancio di Previsione Certifi. Bil. di Prev. Bilancio Pluriennale Variazioni di stanz. Gestione Economie Vincolate Servizio Finestre Aluto Titoli, tipologie, categorie 2 6 Titoli di entrata, categorie, risorse, voci economiche Titoli, macroaggregati Titoli di spesa, interventi, voci economiche Missioni, programmi, titoli capS Funzioni e servizi Classificazione COFOG capE Programmi Piano dei Conti - Finanziario Piano dei Conti - Conto Economico Interv. CAPITOLI SPESA Ctrl+S Piano dei Conti - Stato Patrimoniale Risorse CAPITOLI ENTRATA Ctrl+E Riclassificazione Bilancio Approvazione Bilancio di Previsione/Pluriennale Ricalcolo Importi Modifica Movimenti Reimputati-Reiscritti Tipi variazioni stanziamento Previsioni di Bilancio Note su Bilanci - Entrate Note su Bilanci - Spese Crono Programma ECDE Note su Bilanci - Programm Note su Bilanci - Interventi Dati Aggiuntivi Bilancio Riclassificazione Bilancio Stampe tabelle di bilancio Situazione Analitica di Bilancio - Assestato Dettaglio del Fondo Pluriennale Vincolato Crono Programma Bilancio Ufficiale Regioni . Piano degli Indical Enti Locali Organismi e enti strumentali degli Enti Locali

Dal modulo di bilancio selezionare il seguente programma

Effettuare il calcolo degli indicatori e poi stampare

| 🎟 Esercizio: 2017 - Piano degli Indicatori di bilancio - Enti Locali |                |  |  |  |
|----------------------------------------------------------------------|----------------|--|--|--|
| Stampa Cambia Report predefinito                                     | 늘 <u>E</u> sci |  |  |  |
| Piano degli Indicatori di bilancio - Enti Locali                     |                |  |  |  |
| 🚈 Calcolo Indicatori                                                 |                |  |  |  |
|                                                                      |                |  |  |  |

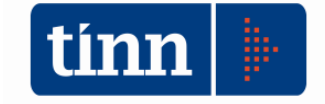

# **Fatturazione Elettronica**

Nei programmi di contabilizzazione fatture è stata inserita la possibilità di indicare l'impegno su cui collegare le fatture che verranno contabilizzate.

|   | 🚥 Esercizio: 2016 - C                                                                                  | ontabilizzazione Automatica Fatture di Acquisto                                                                                                    |                |
|---|----------------------------------------------------------------------------------------------------|----------------------------------------------------------------------------------------------------|----------------|
|   |                                                                                                    |                                                                                                    | 🛅 <u>E</u> sci |
|   |                                                                                                    | Dati da Configurare                                                                                                    |                |
|   | Causale Acquisto<br>Causale Ven. x Split Comm.<br>Codice Ritenuta<br>Codice Iva<br>Descrizione<br>Note | FAQ     FATTURE DI ACQUISTO NR IVA       Image: Constraint of the second second |                |
| < | Impegno da collegare                                                                                   |                                                                                                    | >              |
|   | Dati per Importazione                                                                                  | S Indietro Avanti S                                                                                                    | 🚈 Esegui       |

Se verrà indicato l'impegno nella contabilizzazione oltre al caricamento della fattura, il programma creerà la liquidazione sulla sigla 580. Qualora la disponibilità dell'impegno risultasse inferiore alla somma delle fatture da contabilizzare, il programma contabilizzerà tutte le fatture e le collegherà fino alla capienza della disponibilità, quelle non collegate verranno indicate nel log.

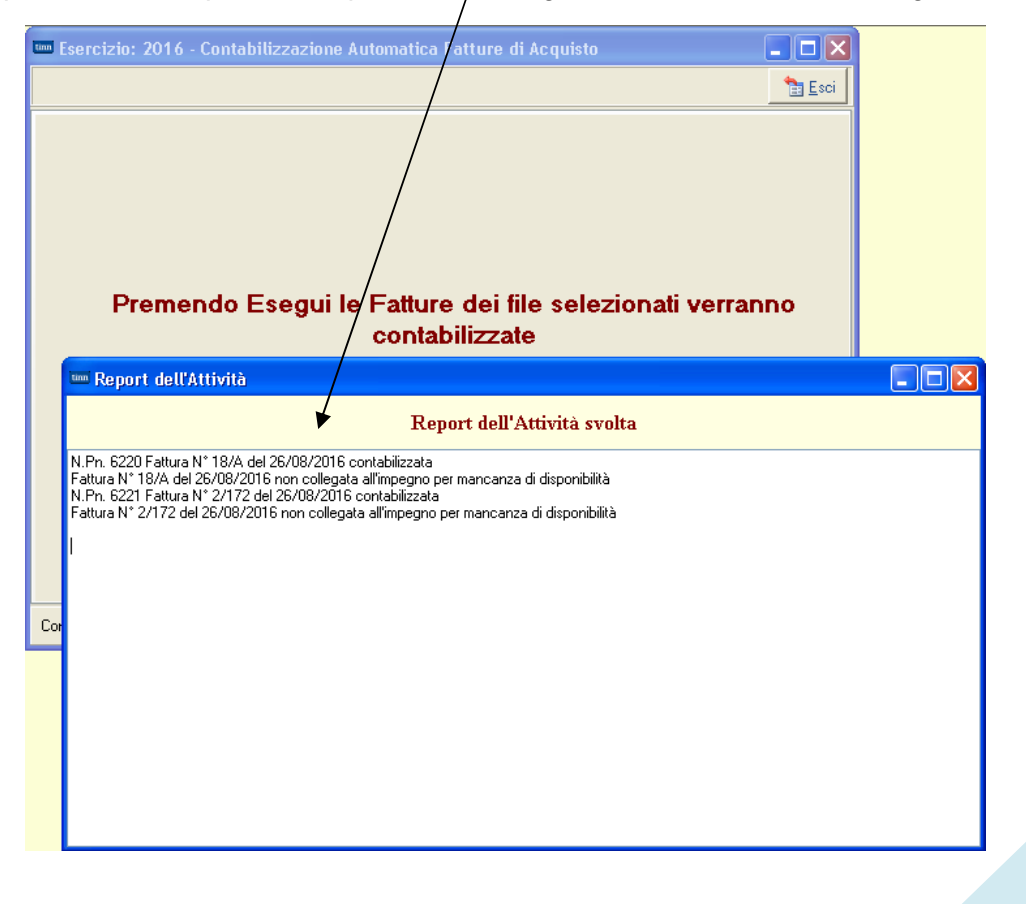